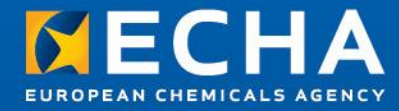

## How to prepare and submit the member dossier

## **Upgrading to IUCLID v541**

Robin Allen Registration Directorate - ECHA

05 March, 2013 11:00 - 14:00 Helsinki Time (GMT +2)

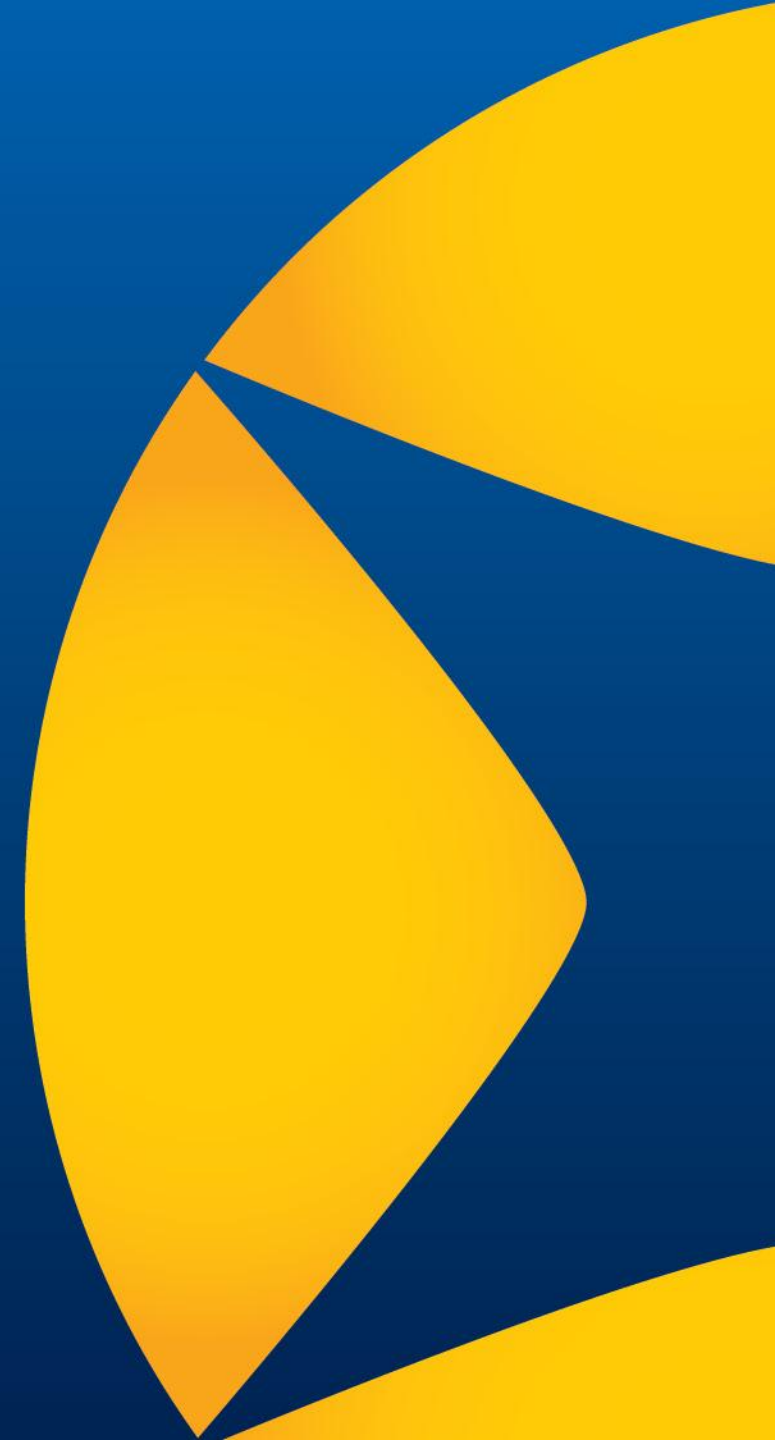

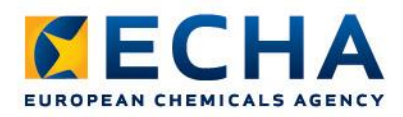

## Which version of IUCLID do you have?

To see the version of IUCLID from the interface, go to Help / About, as shown on the right:

If the version is 5.4.1, it can be used to create a dossier. If not, read on.

ECHA strongly recommends that you do the following, as soon as possible:

- 1) Install Java 7
- 2) Upgrade IUCLID to 5.4.1

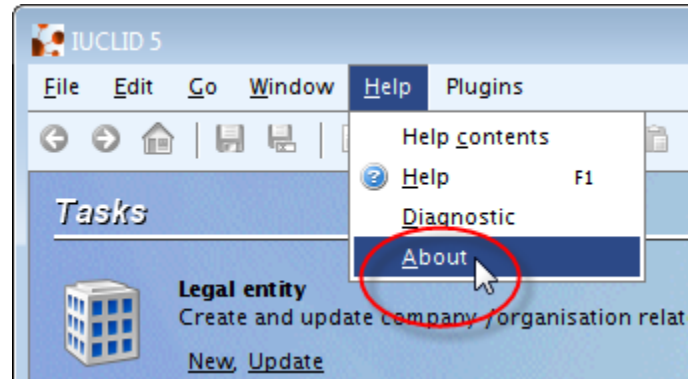

The reason is that versions of IUCLID prior to 5.4.1 work only with Java 6, and soon updates to Java 6 will no longer be made. This is a security issue.

Before proceeding, make a backup of all your IUCLID data using the backup function, as shown on the right:

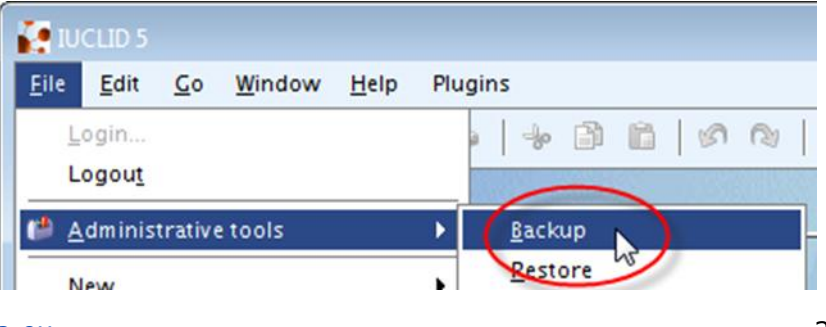

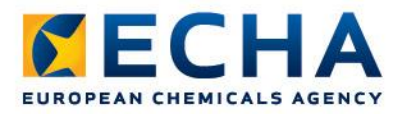

## How do I upgrade to IUCLID 5.4.1?

In all cases, the installer for Microsoft Windows can be used. For IUCLID 5.4.0 or 5.3.x, use the upgrade option of the installer.

Upgrade from IUCLID 5.4.0 to 5.4.1

or

Upgrade from IUCLID 5.3.× to 5.4.1

For IUCLID 5.2.x or earlier, use the installer to make a new installation of 5.4.1, and then use the restore function to transfer the data from your backup into the installation of 5.4.1.

```
Make a fresh installation of IUCLID 5.4.1
```

When performing the fresh installation, on page 3 of the installer, change the database name from the default value to **iuclid541**, as shown below.

| Database name:*   | iuclid541   |    |
|-------------------|-------------|----|
| Database user nar | ne:* iuclid | 15 |

Be careful to launch IUCLID 5.4.1 using the newly created icon.

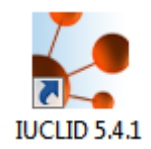